# 基于 GIS 黄河口拦门沙区域水深线的自动提取

# 黄丙湖<sup>1</sup>,杨晓阳<sup>2</sup>,赵健<sup>1</sup>,孙根云<sup>1</sup>

(1. 中国石油大学(华东)地球资源与信息学院,山东 青岛 266555; 2. 黄河河口研究院,山东 东营 257091)

摘要:为了能够实现黄河口拦门沙区域水深线的自动提取,结合ArcGIS Engine分析了水深线提取的步骤和给出了程序实现的关键代码,实现了黄河口拦门沙区域水深线的自动提取,并成功应用于黄河口 地理信息系统。

关键词:地理信息系统;黄河口;拦门沙;水深线;克里金插值
中图分类号: P208 文献标识码: A 文章编号: 1000-3096(2010)07-0046-03

河口拦门沙常处在河流入海的咽喉部位、是海 陆相互作用的产物, 也是河口水沙与河床作用最剧 烈的地带。由于河口拦门沙地形隆起、水深较浅、对 航运、泄洪、排沙、排凌等都有影响,拦门沙治理问 题也是一般河口治理中非常重要的课题<sup>[1]</sup>。拦门沙是 河口中主要的地貌单元, 中国许多地理和水利工程 方面的学者对拦门沙的发育演变及地貌形态进行研 究<sup>[2]</sup>,其中水深线通常是拦门沙地貌的主要表达方 式。地理信息系统(GIS)<sup>[3]</sup>是集计算机科学、地理地 质学、测绘科学、环境科学、空间科学、信息科学 和管理科学等学科于一体的新兴边缘学科、它在计 算机软硬件环境的支持下、能够对空间数据进行分 析和描述,是一种融合计算机图形和数据库于一体 的高新技术。目前 GIS 已经广泛应用于环境监测、 灾害评估、城市与区域规划等众多领域,同样 GIS 也应用于河口拦门沙研究,将 GIS 应用于河口拦门 沙的研究、使对拦门沙的研究从定性走向定量、从 文字描述达到直观的地图展示,为拦门沙的研究提 供了一种新的手段<sup>[4,5]</sup>。在水深线研究方面,由于受 观测手段和信息资源等方面的限制,一般只能得到 离散的、分布不规则的、详尽程度不一的测深点数 据, 通过 GIS 插值的方法可以得到尽可能准确的水深 线数据<sup>[6]</sup>。但传统 GIS 用于河口拦门沙的研究还是局 限于 GIS 软件的手工使用、智能化程度不高、而像拦 门沙区域的水深线的提取会每隔一定的时间段就需要 手工提取一次,因而基于 GIS 展开对黄河口拦门沙区 域的水深线自动提取的研究具有较强的意义。

## 1 研究资料

研究资料包括黄河口区域的行政区划、黄河河

道、水系等基础地理数据和拦门沙区域的水深监测 数据,图形数据坐标系统采用东营地方坐标系统、墨 卡多投影,以 2004 年的水深监测点数据(表结构如 表 1 所示)作为提取水深线资料,水深监测点的水平 距离、垂直距离几百米左右。

表1 水深监测点表结构

Tab. 1 The structure of monitoring points

| 字段名称  | 字段类型 | 字段说明  |
|-------|------|-------|
| ID    | 整形   | 监测点点号 |
| X     | 数值型  | X轴坐标  |
| Y     | 数值型  | Y轴坐标  |
| Depth | 数值型  | 监测点水深 |

# 2 研究方法

采用目前主流的 GIS 二次开发组件 ArcGIS Engine 和微软的 Microsoft Visual Studio.Net 开发环境 实现拦门沙区域水深线的自动提取, 空间插值方法 采用克里金插值法。

## 2.1 ArcGIS Engine

ArcGIS Engine 是 ESRI 公司 ArcGIS 9 系列软件 中新增加的 GIS 开发组件, 是一个完整的嵌入 GIS 组件库和工具, 开发人员可以用来创建新的应用程 序或者在自定义的软件应用中扩展 GIS 的功能。使

收稿日期: 2010-01-03; 修回日期: 2010-03-11

基金项目:山东省科技攻关项目(2008GG10009018)

作者简介:黄丙湖(1977-),男,山东青岛人,博士,主要从事数字海 洋、数字城市的研究,E-mail: huangbhu@163.com

用 ArcGIS Engine 开发人员可以嵌入 GIS 功能到已经 存在的应用中,比如自定义的工业软件和商用软件, 这样的应用程序就可以让很多用户都实现 GIS 功能。 ArcGIS Engine 提供了空间分析的相关方法,在空间 插值方面支持常用的反距离加权法插值、样条函数 插值、克里金插值等方法。

### 2.2 克里金插值法

克里金插值法是使用最多的水深插值方法<sup>[6]</sup>, 其计算公式为:

$$z(x_0) = \sum_{i=1}^m \lambda_i z(x_i) \tag{1}$$

其中:  $z(x_0)$ 为待插点  $x_0$ 处的估计值,  $z(x_i)$ 为  $x_i$ 处的 实测样本值,  $\lambda_i$ 为权重, 权重一下两个方程决定:

$$\sum_{i=1}^{m} \lambda_i \gamma(x_i, x_j) + \phi = \gamma(x_j, x_0)$$
(2)

$$\sum_{i=1}^{m} \lambda_i = 1 \tag{3}$$

其中:  $\gamma(x_i, x_j)$ 为采样点  $x_i, x_j$ 之间的半方差;  $\gamma(x_j, x_0)$ 为采样点 $x_j$ 与待插点 $x_0$ 之间的半方差,这两 个量均可从拟合模型的半方差图上得到;  $\phi$ 为拉格 朗日乘子; *m* 为参与计算的实测样本个数。

# 3 基于 ArcGIS Engine 水深线的自动提取步骤分析及关键步骤实现

## 3.1 水深线自动提取的步骤分析

水深线提取的技术流程如图1所示。

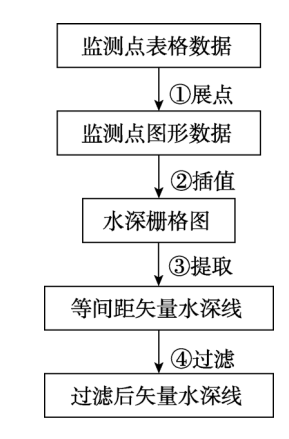

#### 图1 水深线提取技术流程图

Fig. 1 The scheme of extracting isohyets

#### 其中:

展点,水深监测数据通常是采用 excel 表格或记事 本文件存储的(*X*, *Y*, Depth),因此首先需要将监测的 表格数据转换成 GIS 矢量点图形数据; 插值,采 用克里金插值方法,根据 Depth 字段对矢量点图形 数据进行插值,生成水深栅格图; 提取,在插值后 水深栅格图基础上提取等间距水深线; 过滤,对 提取的等间距的水深线过滤显示。

#### 3.2 水深线自动提取的关键步骤实现

#### 3.2.1 水深监测点的插值

利用 ArcGIS Engine IInterpolationOp 接口的 Krige 方法实现克里金插值,关键代码如下: "IInterpolationOp pInterpolation = new RasterInterpolation-OpClass();

IRaster pOutRaster = new RasterClass();

pOutRaster = (IRaster)pInterpolation.Krige((IGeoDataset) pFeatClassDesc,

esriGeoAnalysisSemiVariogramEnum.esri-GeoAnalysisSphericalSemiVariogram, pRadius, false, ref Missing);" 其中参数 pFeatClassDesc 为水深监测点要素, esriGeoAnalysisSemiVariogram 为半方差拟合模型, 同时还提供球状模型、圆模型、指数模型、高斯模型等, radius 为设置插值时水深监测点搜索的半径。

#### 3.2.2 水深线的提取

ArcGIS Engine ISurfaceOp 的 Contour 方法对插 值后的栅格图生成等深线,关键代码如下:

"ISurfaceOp pSurfaceOp = new RasterSurfaceOpClass(); IGeoDataset pOutput = pSurfaceOp.Contour((IGeoDataset) pOutRaster, interval, ref Missing); "

其中的参数 pOutRaster 为插值后得到的水深栅格图, interval 为水深线的间隔。

#### 3.2.3 水深线的过滤显示

ArcGIS Engine IFeatureLayerDefinition 的 DefinitionExpression 属性提供了对显示图层的过滤 功能,对提取等间距水深线可以按照相应的过滤条 件来显示指定的内容。

"IFeatureLayer pFeatureLayer = layer as FeatureLayer; IFeatureLayerDefinition pFeatLyrD = pFeatureLayer as IFeatureLayerDefinition; pFeatLyrD.DefinitionExpression = fiter;"

# 4 水深线的自动提取在黄河口地理 信息系统中的应用

黄河口地理信息系统主要包括水文查询分析、 河道查询分析、海岸线查询分析、水深线查询分析、 河口冲淤查询分析等模块,其中水深线查询分析模 块通常是通过设置时间和提取的深度两个参数,如 图 2 所示,提取的结果如图 3 所示。

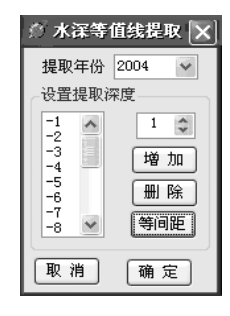

#### 图 2 水深线提取的设置界面

Fig. 2 The interface of extracting isohyets

# 5 结论

本文分析了黄河口拦门沙水深线提取的步骤和 给出了程序实现的主要思想,运用 ArcGIS Engine 提 供的克里金插值方法实现了等雨量线的自动化提 取。使用该模块,工作人员只需设置具体时间和水深 线的深度两个参数即可完成水深线的自动提取,提 高了工作效率。该模块在黄河口地理信息系统得到 应用,运行良好。

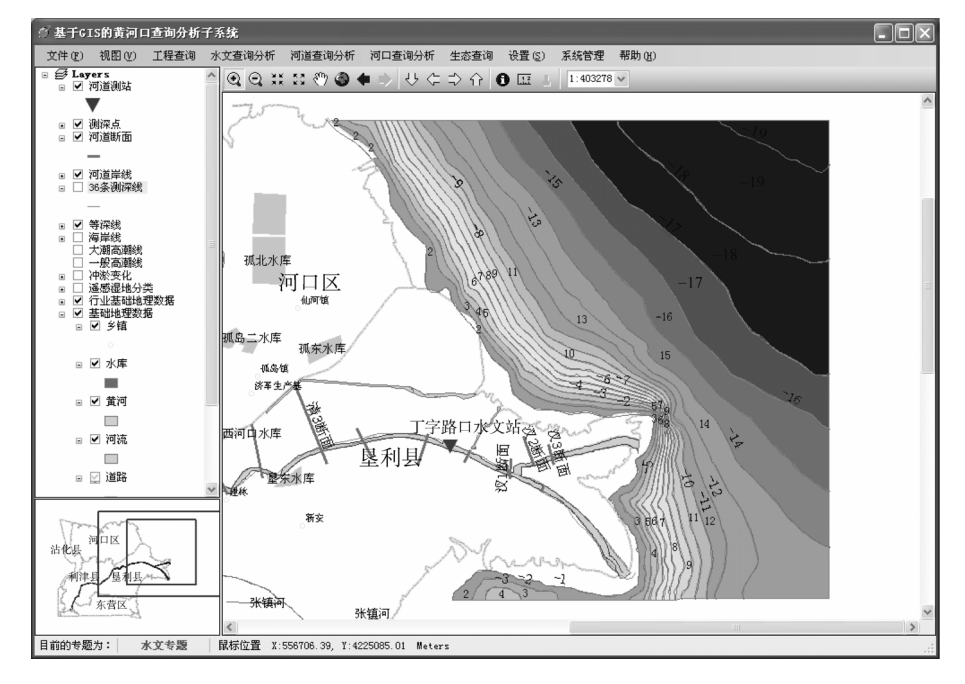

#### 图 3 水深线提取的结果 3 The result of extracting isoby

#### Fig. 3 The result of extracting isohyets

#### 参考文献:

- [1] 张莉莉, 李九发, 沈焕庭. 中国主要河口拦门沙的研 究进展[J]. 海洋科学, 2001, **25**(10): 33-36.
- [2] 黄海挺,杨作升,张彩云.黄河口拦门沙研究动态[J]. 海洋科学,2003,27(6):35-37.
- [3] 陈述彭,鲁学军,周成虎.地理信息系统导论[M]. 北京:科学出版社,2000.
- [4] 张彩云,杨作升,张勇,等. MapInfo 在黄河口拦门沙 研究中的应用[J]. 海岸工程, 2002, **21**(1): 1-5.
- [5] 吴华林, 沈焕庭, 胡辉, 等. GIS 支持下的长江口拦
   门沙泥沙冲淤定量计算[J]. 海洋学报(中文版), 2002,
   24(02): 84-93.
- [6] 崔杨,刘雁春,陈日高,等.测线间非采样点水深 值的平滑效应研究[J]. 海洋测绘,2006,26(6): 10-15.

(下转 53 页)